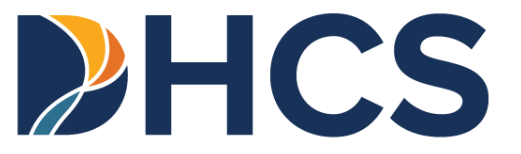

# Medi-Cal Electronic Data Interchange (EDI) User Guide

Department of Health Care Services (DHCS) CA-MMIS ASC X12N 837 v.5010 837, 270/271/, 276/277 and 835 V 1.0 May 2025

# Electronic Data Interchange (EDI) User Guide Table of Contents

| Overview1                                      |
|------------------------------------------------|
| Introduction to the Provider Portal1           |
| Objective1                                     |
| Submitter Management and Provider Network2     |
| Transaction Testing                            |
| Preparing an 837 Test Transaction3             |
| Preparing a Batch 270 Test Transaction3        |
| Transaction Test Submission4                   |
| View Submissions10                             |
| CA-MMIS 837, 270 and 276 Submissions12         |
| CA-MMIS 837, 270 and 276 Responses15           |
| View Response Files15                          |
| CA-MMIS 835 Health Care Claim Payment/Advice20 |
| Designate 835 Receivers21                      |
| 835 Downloads                                  |
| Change Summary27                               |

# Overview

# Introduction to the Provider Portal

The Provider Portal is an area within the Medi-Cal Providers website that houses general information and day-to-day work for Medi-Cal providers and provider healthcare staff. It focuses on reducing paper communications between the Department of Health Care Services (DHCS) and provider communities, increasing the security and accessibility of Medi-Cal electronic services and empowering providers in managing their organization to support their billing needs.

# Objective

The purpose of the *Electronic Data Interchange (EDI) User Guide* is to help Medi-Cal submitters and providers manage their organizational networks, submit transactions and review responses for the following EDI transactions:

- Health Care Claim Testing (837)
- Eligibility Benefit Testing (270)
- Health Care Claim (837)
- Eligibility Benefit Request and Response (270/271)
- Claim Status Request and Response (276/277)
- Health Care Claim Payment Advice (835)

# Submitter Management and Provider Network

Submitters will see the **Provider Network** tile and Providers will see the **Submitter Management** tile on their dashboards. These tiles allow Providers and Submitters to manage their affiliations.

Submitters are required to be affiliated with a Provider to do EDI transactions on a provider's behalf. Submitters have access to submit all EDI transactions.

Providers can submit Eligibility Benefit (270) and Health Care Claim Status (276) transactions without needing to affiliate with a submitter.

Submitters can refer to the **Provider Network** section of the <u>Provider Portal User Guide:</u> <u>Submitter Organization</u> for more information about new provider affiliation requests, approve or deny a Provider's request, and remove affiliation.

| Pending Requests            |   |
|-----------------------------|---|
| 0 Sent, 0 Received          | > |
| Manage Provider Network     | > |
| Submitter Directory Profile |   |
| Edit My Information         | / |

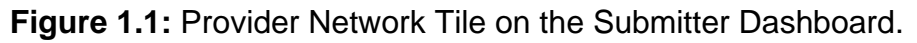

Providers can refer to the **Submitter Management** section of the <u>Provider Portal User</u> <u>Guide: Provider Organization</u> for more information about new submitter affiliation requests, approve or deny a submitter request, manage submitters and the Submitter Directory.

# **Transaction Testing**

Submitters must test their Health Care Claim (837) and Eligibility Benefit (270) transactions to ensure accurate file format, completeness and validity before submitting these transactions. Any format problems discovered must be corrected to receive final authorization to submit transactions. Submitters who have already tested and received approval for 837 claims are not required to retest for each new provider, if they continue to use the same submitter number, format, medium and claim type.

Providers must perform test Eligibility Benefit (270) transactions to ensure accurate file format, completeness and validity before submitting these transactions. Any format problems discovered must be corrected to receive final authorization to submit transactions. Provider organizations will test under one NPI, but will be applied for all NPI in their organization.

**Note:** Submitters and providers may submit Health Care Claim Status (276) transactions without testing requirements.

## Preparing an 837 Test Transaction

Test submissions should contain a cross section of claim type data that can be expected in a production environment. Submitters should use data from previously adjudicated claims. The 837 test file must consist of a minimum of 10 claims for each claim type to be billed.

Note: Claims contained on the test file will not be processed for payment.

The test file will be evaluated for the following requirements for all format types:

- The claim data can be read by the claims processing system.
- Records and mandatory fields required for 837 claims are present and contain valid information (for example, provider number[s], submitter number, control records and claim records).

## Preparing a Batch 270 Test Transaction

Medi-Cal requires that each provider or submitter test for structure and content (the basic common data elements). Each provider or submitter will need to pass this test successfully, which may require several iterations of the test before a successful response is returned. Refer to the <u>Batch Eligibility Inquiry/Response Testing</u> guide for test process requirements.

 The provider or submitter must use the Required 270 Eligibility Inquiry Test Data to complete the test transaction. Values are defined in the <u>Medi-Cal Companion Guide</u> <u>Transaction Information</u> and the Federal Implementation Guides Type 3 Technical Reports (TR3s).

## **Transaction Test Submission**

1. From the **Transaction Center** in the Medi-Cal Provider Portal, click **Transaction Testing** to enter the Submission Management page.

| EDI Transactions                                  |                                                                     |
|---------------------------------------------------|---------------------------------------------------------------------|
| Submissions                                       | Transaction Testing                                                 |
| Submit EDI files and access all related responses | Test 270 Eligibility Inquiry and 837 Health Care Claim File Formats |

Figure 2.1: Transaction Testing Link.

2. **Submitter Testing Status** is displayed for each transaction type (837 and 270), along with the date that the test status became active.

| bmission Management                   |                           |             |         |         |         |                         |
|---------------------------------------|---------------------------|-------------|---------|---------|---------|-------------------------|
| Submitter Testing Status Claims (837) | • BACK<br>Submitter Te    | esting Sta  | tus     |         |         |                         |
| Eligibility Benefit (270/271)         | Transaction Type ~        | Medical     | I/P     | O/P     | LTC     | Date                    |
|                                       | 837                       | Not Started | Pending | Pending | Pending | 0                       |
|                                       | Transaction Type ~<br>270 | Active      |         |         |         | Active as of 01/10/2025 |

Figure 2.2: Submitter Testing Status.

- 3. Select either Claims (837) or Eligibility Benefits (270/271) from the left navigation bar. Click Upload a New Submission.
- **Note:** The upload process is the same for either an 837 or 270/271 test transactions. The following screenshots reflect an 837 test transaction.

| Submitter Testing Status Claims (837) Eligibility Benefit (270/271) | Claims (837)<br>View the status of 837 t<br>Reminder: Each uploade<br>your submission. Volser<br>details are available for  | Submissions<br>ype test transactions. Test<br>ed file will be issued a Vols<br>details may not be availab<br>approximately 30 days. | t results may take up to 24 hours<br>ser number. Volser numbers may<br>ole for up to 24 hours after the su | to be posted.<br>be used to check the s<br>Ibmission is uploaded, | itatus of<br>and |
|---------------------------------------------------------------------|----------------------------------------------------------------------------------------------------|----------------------------------------------------------------------------------------------------|----------------------------------------------------------------------------------------------------|-------------------------------------------------------------------|------------------|
|                                                                     | File Name ~                                                                                                    | Volser No.                                                                                                    | Date                                                                                                    | Statue                                                            |                  |
|                                                                     | Inpatient 837 AAS.txt                                                                                                    | 100086                                                                                                    | 12/12/2024 11:31 AM                                                                                        | Failed                                                            | >                |
|                                                                     | OutP 837 AAS.txt                                                                                                    | 100254                                                                                                    | 01/15/2025 11:15 AM                                                                                        | Failed                                                            | >                |
|                                                                     | Med 837 AAS.txt                                                                                                    | 100255                                                                                                    | 01/15/2025 11:15 AM                                                                                        | Failed                                                            | >                |
|                                                                     | LTC 837 AAS.txt                                                                                                    | 100256                                                                                                    | 01/15/2025 11:15 AM                                                                                        | Failed                                                            | >                |
|                                                                     | Inpatient 837 AAS.txt                                                                                                    | 100257                                                                                                    | 01/15/2025 11:16 AM                                                                                        | Failed                                                            | >                |
|                                                                     | Need help?<br>Please refer to our details instru<br>how to format your submission,<br>procedure, and more.<br>Take me there | ction menuels for guidence on<br>testing end submission                                                                             | Upload a New Submissio                                                                                     | 'n                                                                |                  |

Figure 2.3: Upload a New Submission.

Page updated: May 2025

4. Click **browse** to select a file from your computer to upload or drag and drop a file onto the area indicated on the page to upload.

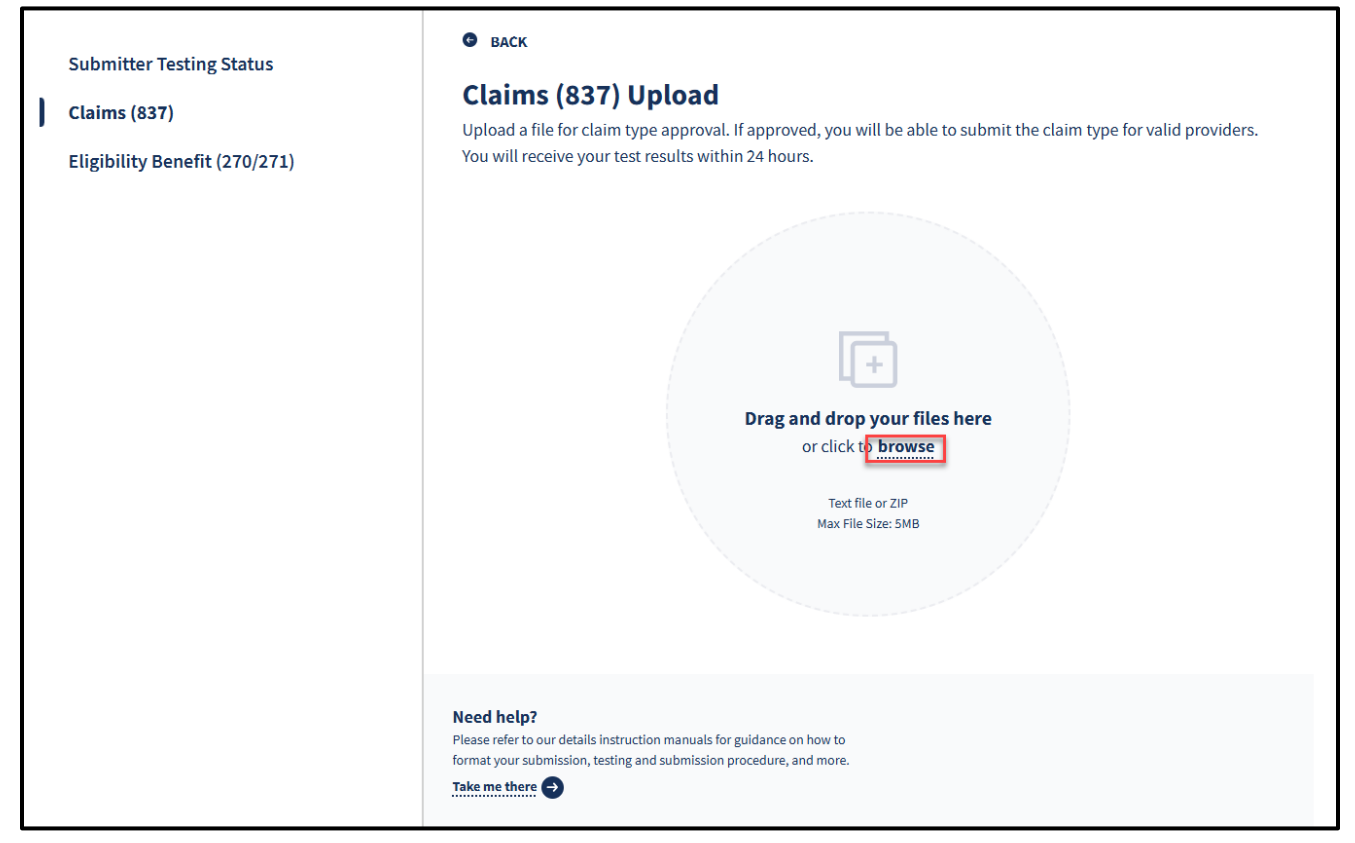

Figure 2.4: Upload File.

Page updated: May 2025

5. The progress bar will appear and show **Complete** once the file has been uploaded. Click **Submit File** to complete the test transaction submission.

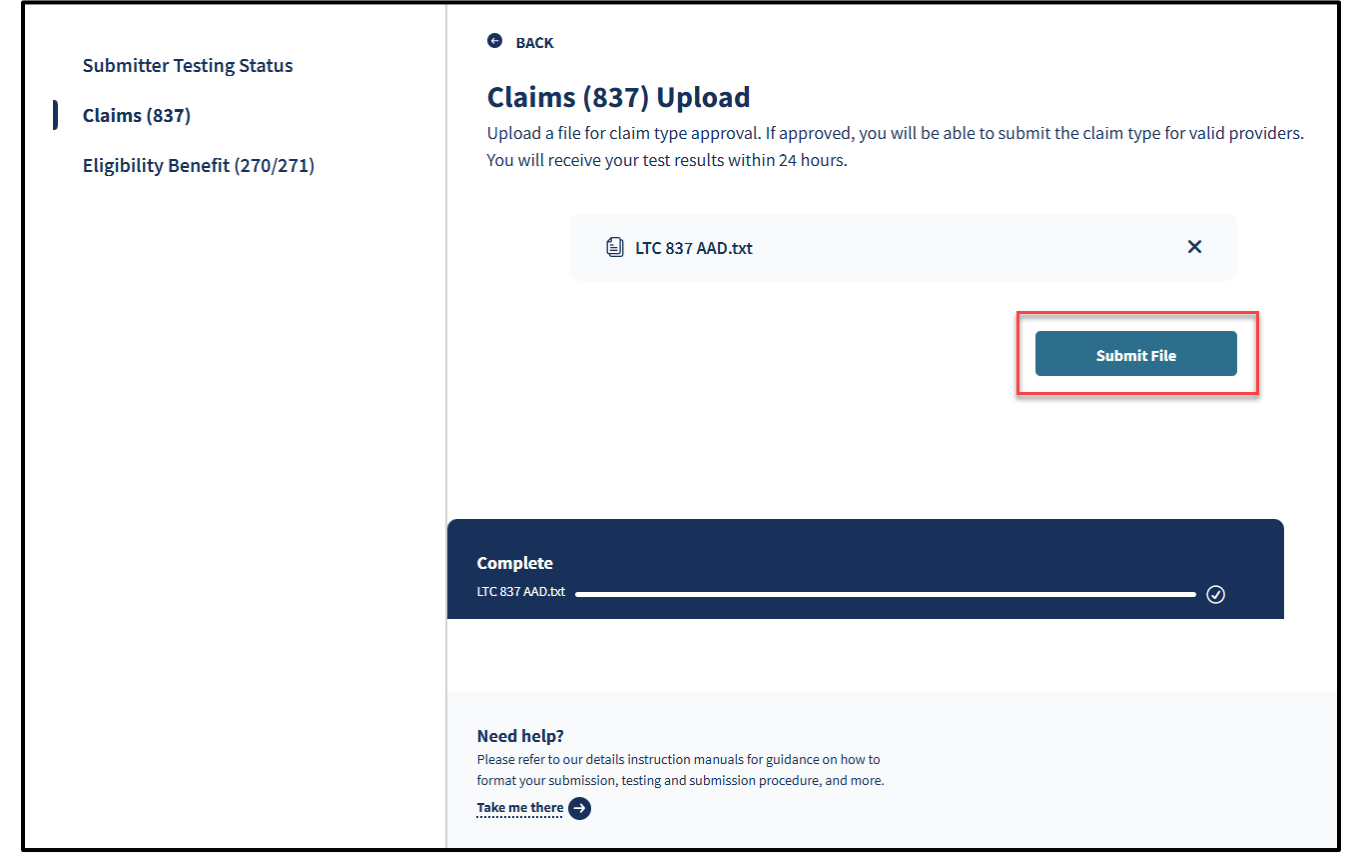

Figure 2.5: Submit File.

Page updated: May 2025

- 6. Once the file is successfully uploaded, each file will be issued a Volume Serial (Volser) Number, and the File Name, File Size and Date Submitted will appear.
- 7. To upload more files, click **Upload Another File** to begin the process again. Test results will be received within one business day. Users will receive a notification when the test submission has been approved or denied. The status of each submission can be checked any time under **Submissions**.

| Submitter Testing Status<br>Claims (837)<br>Eligibility Benefit (270/271) | BACK Claims (837) Upload Upload a file for claim type approval. If approved, you will be able to submit the claim type for valid providers. You will receive your test results within 24 hours.                                                                                                    |
|---------------------------------------------------------------------------|----------------------------------------------------------------------------------------------------|
|                                                                           | It can be a proven by a proven by a pro |
|                                                                           | Need help?<br>Please refer to our details instruction manuals for guidance on how to<br>format your submission, testing and submission procedure, and more.<br>Take me there                                                                                                    |

Figure 2.6: Upload Another File.

- **Note:** Volser details may not be available for up to 24 hours after the test submission is uploaded, and details are available for approximately 30 days.
  - 8. Once the Volser number shows a "Passed" status, the Account Status bar will update with a green check mark indicating transaction testing is complete.

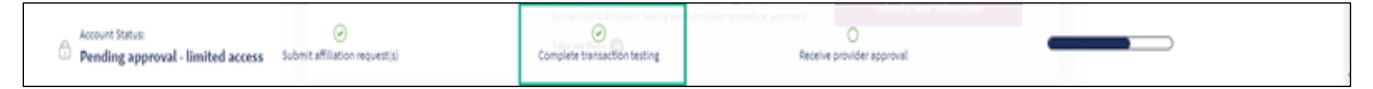

Figure 2.7: Complete Transaction Testing Account Status.

Note: Users submitting 270 transactions will have the option to download the TA1 Acknowledgement, 999 Acknowledgement or 271 Response to view the status details. Refer to the <u>Batch Eligibility Benefit Inquiry/Response Testing User Guide</u> to find out more information on the testing acknowledgments.

Г

| Submitter Testing Status<br>Claims (837)<br>Eligibility Benefit (270/271) | Eligibilit<br>View the statu<br>Reminder: Eac<br>your submissie<br>details are ava | <b>y Benefi</b><br>s of 270 type t<br>h uploaded file<br>on. Volser deta<br>ilable for appr | t (270) \$<br>test transaction<br>e will be issue<br>ills may not be<br>oximately 30 ( | Submissie<br>ns. Test results<br>d a Volser numi<br>available for u<br>days. | <b>ONS</b><br>I may take up to 2 <sup>,</sup><br>ber. Volser numbe<br>p to 24 hours afte | 4 hours to be po<br>ers may be used<br>er the submissio | osted.<br>to check the status<br>n is uploaded, and |
|---------------------------------------------------------------------------|------------------------------------------------------------------------------------|---------------------------------------------------------------------------------------------|----------------------------------------------------------------------------------------|------------------------------------------------------------------------------|------------------------------------------------------------------------------------------|---------------------------------------------------------|-----------------------------------------------------|
|                                                                           | File Name ~                                                                        | Volser No.                                                                                  | TA1 ACK                                                                                | 999 ACK                                                                      | 271 Response                                                                             | Upload Date                                             | Status                                              |
|                                                                           | Valid_270_UAT_<br>AAS_D012225.t                                                    | 500133                                                                                      | N/A                                                                                    | N/A                                                                          | N/A                                                                                      | 04/15/2025 02<br>PM                                     | :42 Pending                                         |

Figure 2.8: Eligibility Benefit Submission Status.

## **View Submissions**

1. To view the status of each test file, click **Claims (837)** or **Eligibility Benefit (270/271)** on the left navigation bar. Click the **arrow** next to the status to review the details of a test submission.

| Submitter Testing Status Claims (837) Eligibility Benefit (270/271) | Claims (837) S<br>View the status of 837 ty<br>Reminder: Each upload<br>of your submission. Vol<br>and details are available | Submissions<br>ype test transactions. T<br>led file will be issued a<br>ser details may not be<br>e for approximately 30 | est results may take up to 24 hours<br>Volser number. Volser numbers may<br>available for up to 24 hours after the<br>days. | to be posted.<br>y be used to check the<br>e submission is uploa | e status<br>ded, |
|---------------------------------------------------------------------|----------------------------------------------------------------------------------------------------|----------------------------------------------------------------------------------------------------|----------------------------------------------------------------------------------------------------|------------------------------------------------------------------|------------------|
|                                                                     | File Name ~                                                                                                    | Volser No.                                                                                                    | Date                                                                                                    | Status                                                           |                  |
|                                                                     | Inpatient 837 AAD.txt                                                                                                    | 100079                                                                                                    | 12/09/2024 02:14 PM                                                                                                    | Failed                                                           | >                |
|                                                                     | LTC 837 AAD.txt                                                                                                    | 100080                                                                                                    | 12/09/2024 02:18 PM                                                                                                    | Failed                                                           | >                |
|                                                                     | Med 837 AADCopy.txt                                                                                                    | 100081                                                                                                    | 12/09/2024 02:55 PM                                                                                                    | Failed                                                           | >                |
|                                                                     | OutP 837 AAD.txt                                                                                                    | 100082                                                                                                    | 12/09/2024 02:58 PM                                                                                                    | Failed                                                           | >                |
|                                                                     | OutP 837_AAD_UAT.txt                                                                                                    | 100084                                                                                                    | 12/11/2024 02:37 PM                                                                                                    | Passed                                                           | >                |
|                                                                     | LTC 837 AAD.txt                                                                                                    | 100408                                                                                                    | 02/13/2025 03:12 PM                                                                                                    | Pending                                                          |                  |
|                                                                     |                                                                                                    |                                                                                                    |                                                                                                    |                                                                  |                  |

Figure 2.9: Submission Status.

2. When submitting an 837 claim and the test transaction fails, a submitter must resubmit the test transaction until it passes.

| Your transaction                            | n test was not approved. Please review your detailed results below and modify your test before re-submission.              |
|---------------------------------------------|----------------------------------------------------------------------------------------------------|
| OutP 837 File 02                            | -13-23 AAY.bd                                                                                                    |
| Volser Number                               | 100063                                                                                                    |
| File Name                                   | OutP 837 File 02-13-23 AAY.bxt                                                                                             |
| Date Submitted:                             | 02/15/2023 2:24 PM                                                                                                    |
| For testing purpose<br>Listing (CP-O-12) re | s only: The following Error Codes are acceptable on the CMC Submission Erro<br>port and would consider the test successful |
| 27 (Provider/c                              | laim type not on active status)                                                                                            |
| 55 (Submitter)                              | (claim type not approved for included attachment)                                                                          |
| 58 (Submitter                               | not approved to bill Medi-Cal claims for this media type)                                                                  |
| 80 (Submitter                               | not approved to bill crossover claims for this media type)                                                                 |
| These error codes v                         | vill not be accepted in the production environment                                                                         |

Figure 2.10: Failed Transaction Testing.

3. A submitter is ready to submit 837 claims once the test transaction has passed. Click **Back** to return to the **Claims (837) Submissions** page.

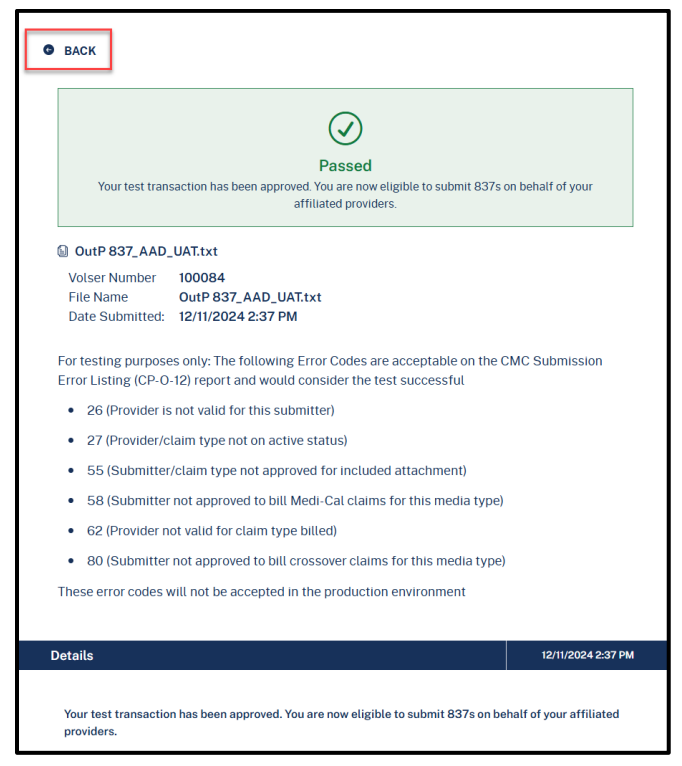

Figure 2.11: Passed Transaction Testing.

# CA-MMIS 837, 270 and 276 Submissions

The EDI Submission process is the same for the following transaction types:

- Health Care Eligibility Benefit Inquiry 270
- Health Care Claim Status Request 276
- Health Care Claim 837

Successful testing must be performed for 270 and 837 transactions before submissions can begin.

1. From the Transaction Center, click **Submissions** to navigate to the **EDI Submission** page.

| )I Transactions                                   |   |                                          |  |
|---------------------------------------------------|---|------------------------------------------|--|
| Submissions                                       | * | Transaction Testing                      |  |
| Submit EDI files and access all related responses |   | Test 270 Eligibility Inquiry File Format |  |

Figure 3.1: Submissions Link in the Transaction Center.

 Drag and drop the appropriate file or click Select file to upload to upload the file from a computer. Files must be 5 Megabytes or less to be accepted. Uploading ZIP files is encouraged.

| Upload EDI File                                                                                                    |
|----------------------------------------------------------------------------------------------------|
| Upload 270 Health Care Eligibility Benefit Inquiry, 276 Health Care Claim Status Request, or 837 Health Care<br>Claim for processing. Files of 5MB or less are accepted, users are encouraged to ZIP files. |
| Drag and drop your file here or click to browse Text file or ZIP   Max file size 5MB Select file to upload                                                                                                  |

Figure 3.2: File Upload Section for EDI Submissions.

3. While uploading the file, an upload progress bar will appear.

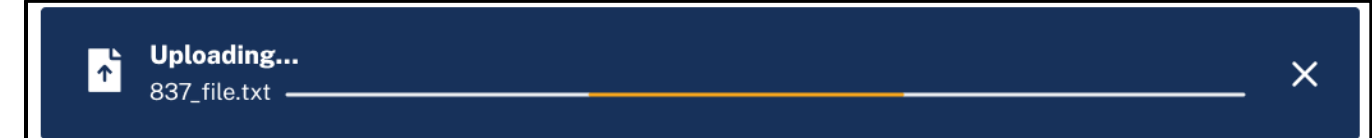

#### Figure 3.3: Upload Progress Bar

**Note:** If a file is not compatible, or if the maximum file size is exceeded, an error message appears below the **Drag and drop** zone. Correct the issue and upload the file.

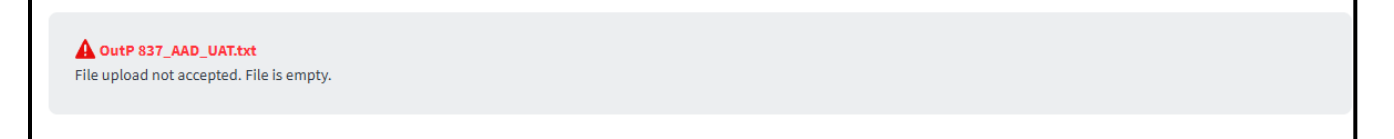

Figure 3.4: File Submission Error Message.

4. Click Submit File to complete the transaction.

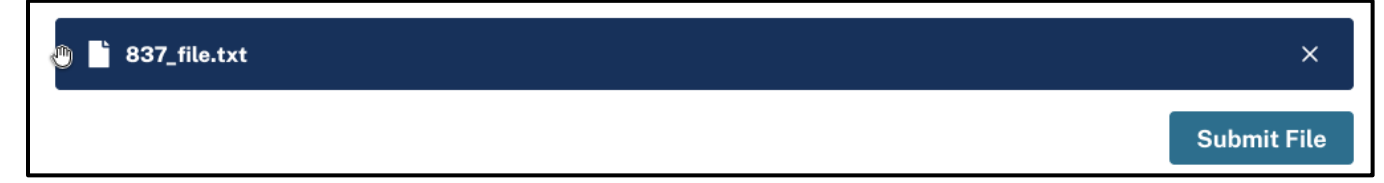

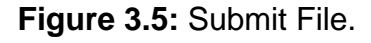

5. After a file submission is successfully uploaded, a message is displayed showing the file name and the Volser number as a reference for the upload.

#### 🖹 837\_file.txt

The file was successfully uploaded. The file's Volser number is **XXXX** which can be used to check the submission status and any responses.

Figure 3.6: Successful File Upload Confirmation.

# CA-MMIS 837, 270 and 276 Responses

Once a submission has been processed, it will appear within the **EDI Submissions** section of the Provider Portal.

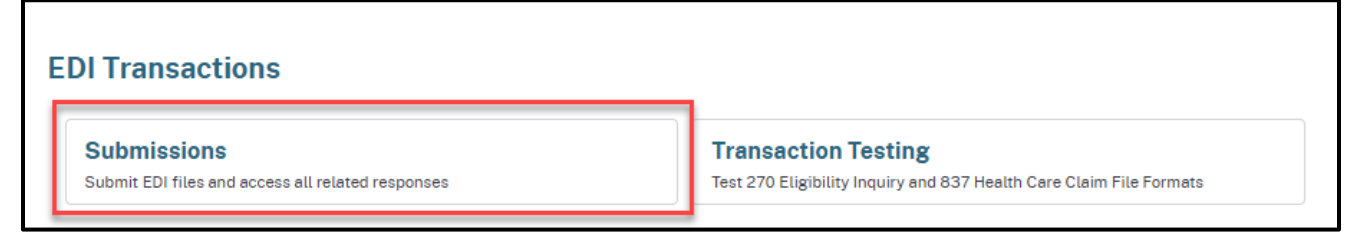

Figure 4.1: Submissions Link in the Transaction Center.

# View Response Files

The **EDI Upload Errors/Responses** tab displays all EDI submission types (837, 270 and 276). View the Status column in the **EDI Response** table to stay up to date on the response.

 Use the advanced lookup capabilities by entering a Volser Range, Transaction(s) Type, Date Range and/or File Name to help narrow results in the EDI response table, then click Search. Click Reset to clear all of the advanced lookup fields.

Page updated: May 2025

| Upload E                                                                                                  | DI File                           |                                        |                                |                    |                                                                                |                                 |                                   |
|----------------------------------------------------------------------------------------------------|-----------------------------------|----------------------------------------|--------------------------------|--------------------|--------------------------------------------------------------------------------|---------------------------------|-----------------------------------|
| Upload 270 He                                                                                             | ealth Care Eligibilit             | y Benefit Inquiry, 276 Healt           | h Care Claim Status Request    | , or 837 He        | alth Care Claim for processing. Files o                                        | of 5MB or less are accepted, us | sers are encouraged to ZIP files. |
|                                                                                                    |                                   |                                        |                                |                    |                                                                                |                                 |                                   |
|                                                                                                    |                                   |                                        | + Drag and dro                 | op your fi         | le here or click to browse                                                     |                                 |                                   |
|                                                                                                    |                                   |                                        | Tex                            | xt file or ZIP   I | Aax File Size: 5MB                                                             |                                 |                                   |
|                                                                                                    |                                   |                                        |                                | Select file        | to upload                                                                      |                                 |                                   |
|                                                                                                    |                                   |                                        |                                |                    |                                                                                |                                 |                                   |
|                                                                                                    |                                   |                                        |                                |                    |                                                                                |                                 |                                   |
|                                                                                                    |                                   |                                        |                                |                    |                                                                                |                                 |                                   |
| EDI Resp                                                                                                  | onse                              |                                        |                                |                    |                                                                                |                                 |                                   |
|                                                                                                    | s submissions will b              |                                        | - durations 027 for durate     |                    |                                                                                |                                 |                                   |
| Responses for                                                                                             | Submissions will b                | e available for the followin           | ig durations: 837 for six week | s, 270 for f       | our weeks, and 276 for two weeks.                                              |                                 |                                   |
| Responses for                                                                                             | ad Europe (Deeper                 | e available for the followin           | g durations: 837 for six week  | s, 270 for f       | our weeks, and 276 for two weeks.                                              |                                 |                                   |
| EDI Uplo                                                                                                  | ad Errors/Respo                   | onses 835                              | g durations: 837 for six week  | s, 270 for f       | our weeks, and 276 for two weeks.                                              |                                 |                                   |
| EDI Uplo                                                                                                  | ad Errors/Respo                   | onses 835                              | g durations: 837 for six week  | s, 270 for f       | our weeks, and 276 for two weeks.<br>Transaction(s) Type                       |                                 |                                   |
| Responses for<br>EDI Uplo<br>Volser Range<br>Select                                                       | ad Errors/Respo                   | onses 835                              | g durations: 837 for six week  | :s, 270 for f      | our weeks, and 276 for two weeks.<br>Transaction(s) Type<br>Select one or more |                                 | •                                 |
| Responses for<br>EDI Uplo<br>Volser Range<br>Select<br>Date Range                                         | ad Errors/Respo                   | e available for the followin onses 835 | g durations: 837 for six week  | ις, 270 for f      | Transaction(s) Type<br>Select one or more<br>File Name                         |                                 | ¥                                 |
| Responses for<br>EDI Uplo<br>Volser Range<br>Select<br>Date Range<br>mm/dd/yyyy                           | ad Errors/Response                | onses 835                              | g durations: 837 for six week  | s, 270 for f       | Transaction(s) Type<br>Select one or more<br>File Name<br>Input                |                                 |                                   |
| Responses for<br>EDI Uplo<br>Volser Range<br>Select<br>Date Range<br>mm/dd/yyyy                           | ad Errors/Response                | onses 835                              | g durations: 837 for six week  | s, 270 for f       | Transaction(s) Type<br>Select one or more<br>File Name<br>Input                |                                 | •                                 |
| Responses for<br>EDI Uplo<br>Volser Range<br>Select<br>Date Range<br>mm/dd/yyyy                           | ad Errors/Respo                   | onses 835                              | g durations: 837 for six week  | , 270 for f        | Transaction(s) Type Select one or more File Name Input                         |                                 | •<br>Reset Search                 |
| Responses for<br>EDI Uplo<br>Volser Range<br>Select<br>Date Range<br>mm/dd/yyyy                           | ad Errors/Respo                   | e available for the followin onses 835 | g durations: 837 for six week  | s, 270 for f       | Transaction(s) Type<br>Select one or more<br>File Name                         |                                 | •<br>Reset Search                 |
| Responses for<br>EDI Uplo<br>Volser Range<br>Select<br>Date Range<br>mm/dd/yyyy                           | ad Errors/Respo                   | onses 835                              | g durations: 837 for six week  | , 270 for f        | Transaction(s) Type Select one or more File Name Input                         |                                 | •<br>Reset Search                 |
| Responses for<br>EDI Uplo<br>Volser Range<br>Select<br>Date Range<br>mm/dd/yyyy                           | ad Errors/Respo                   | pe available for the followin          | g durations: 837 for six week  | , 270 for f        | Transaction(a) Type Select one or more File Name Input                         | Sho                             | Reset Search                      |
| Responses for<br>EDI Uplo<br>Volser Range<br>Select<br>Date Range<br>mm/dd/yyyy                           | ad Errors/Respo                   | pe available for the followin          | g durations: 837 for six week  | , 270 for f        | Transaction(s) Type Select one or more File Name Input                         | She                             | Reset Search                      |
| Responses for<br>EDI Uplo<br>Volser Range<br>Select<br>Date Range<br>mm/dd/yyyy                           | ad Errors/Respo<br>y - mm/dd/yyyy | e available for the followin onses 835 | g durations: 837 for six week  | , 270 for f        | Transaction(s) Type Select one or more File Name Input                         | Sho                             | Reset Search                      |
| Responses for<br>EDI Uplo<br>Volser Range<br>Select<br>Date Range<br>mm/dd/yyyy                           | ad Errors/Respo<br>y - mm/dd/yyyy | pe available for the followin          | g durations: 837 for six week  |                    | Transaction(s) Type Select one or more File Name Input                         | Sho                             | Reset Search                      |
| Responses for<br>EDI Uplo<br>Volser Range<br>Select<br>Date Range<br>mm/dd/yyyy<br>Search file:<br>Voleer | ad Errors/Respo<br>y - mm/dd/yyyy | Upload Date                            | File Name                      | -×                 | Uploaded By                                                                    | Statue ?                        | Reset Search                      |

Figure 4.2: EDI Upload Errors/Responses Tab.

Page updated: May 2025

#### EDI Submission Response Table

| Transaction<br>Type | Response<br>Types | Response<br>Statuses                                               | Response Time                                                      | Response<br>Availability |
|---------------------|-------------------|--------------------------------------------------------------------|--------------------------------------------------------------------|--------------------------|
| 837                 | Volser<br>Summary | Accepted or<br>Accepted<br>with errors                             | 1 business day<br>(processed overnight,<br>available next morning) | 6 weeks                  |
| 837                 | Error             | Rejected                                                           | Average 4 hours 6 weeks                                            |                          |
| 270                 | 271               | Processed                                                          | Within 2 hours                                                     | 4 weeks                  |
| 270                 | TA1               | Processed<br>or Rejected                                           | Within 2 hours                                                     | 4 weeks                  |
| 270                 | 999               | Processed<br>or Rejected                                           | Within 2 hours                                                     | 4 weeks                  |
| 276                 | 277               | Processed<br>or<br>Processed<br>with errors                        | 1 business day<br>(processed overnight,<br>available next morning) | 2 weeks                  |
| 276                 | TA1               | Processed,<br>Processed<br>with errors,<br>Accepted or<br>Rejected | Within 2 hours                                                     | 2 weeks                  |
| 276                 | Error             | Processed<br>with errors<br>or Rejected                            | Within 2 hours                                                     | 2 weeks                  |
| 835                 | 835               | N/A                                                                | Wednesday morning<br>business hours or if a<br>holiday Thursday.   | 6 weeks                  |
| 837                 | Volser<br>Summary | Accepted or<br>Accepted<br>with errors                             | 1 business day<br>(processed overnight,<br>available next morning) | 6 weeks                  |
| 837                 | Error             | Rejected                                                           | Average 4 hours                                                    | 6 weeks                  |
| 270                 | 271               | Processed                                                          | Within 2 hours                                                     | 4 weeks                  |

## 3. To view or download an EDI response, the response list can be sorted by clicking Volser, Type, Upload Date, File Name, Uploaded By, Status or Download.

| Volser 🔻 | Туре | Upload Date | File Name         | Uploaded By | Status ?                | Download                 |
|----------|------|-------------|-------------------|-------------|-------------------------|--------------------------|
| 100120   | 276  | 03/18/2024  | 276_file.txt      | Tommy Scott | In Process              | <u>TA1</u>               |
| 100121   | 276  | 03/18/2024  | 276_upload.txt    | Tommy Scott | Accepted                | 277                      |
| 100122   | 276  | 03/18/2024  | upload276.txt     | Tommy Scott | Accepted with<br>Errors | <u>TA1 • 277 • Error</u> |
| 100123   | 837  | 03/18/2024  | 837_file.txt      | Tommy Scott | Accepted                | Volser Summary           |
| 100124   | 837  | 03/18/2024  | 837_file1.txt     | Tommy Scott | In Process              |                          |
| 100125   | 837  | 03/18/2024  | Upload837file.txt | Tommy Scott | In Process              |                          |
| 100126   | 276  | 03/18/2024  | 276.txt           | Tommy Scott | Accepted                | 277                      |
| 100127   | 276  | 03/18/2024  | 276.txt           | Tommy Scott | Error                   | Error                    |
| 100128   | 837  | 03/18/2024  | 837_file_new.txt  | Tommy Scott | Accepted                | Volser Summary           |

Figure 4.3: EDI Response Table.

4. After clicking a response, the file downloads automatically to a computer.

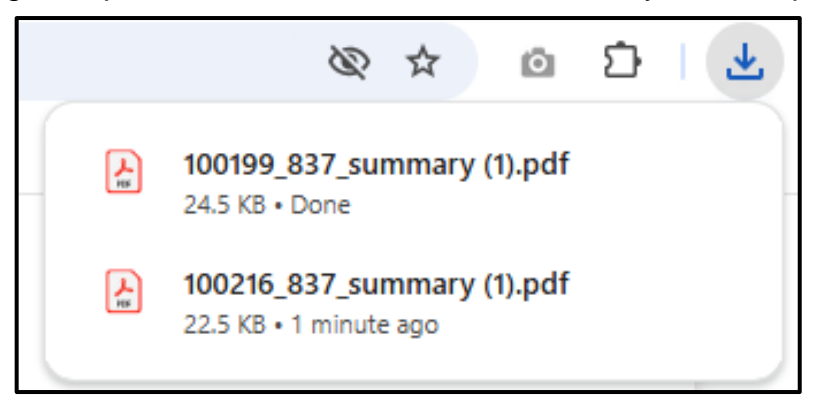

Figure 4.4: Browser Download Indicator.

Page updated: May 2025

5. The 837 Volser Summary can be downloaded in PDF format.

| olser Status for 100199                                                        |                  |                        |                       |                     |                    |
|--------------------------------------------------------------------------------|------------------|------------------------|-----------------------|---------------------|--------------------|
|                                                                                |                  |                        |                       |                     |                    |
| Date of<br>Upload                                                              | Batch            | Submitted<br>Providers | Accepted<br>Providers | Submitted<br>Claims | Accepted<br>Claims |
| 01/07/25                                                                       | Released         | 1                      | 1                     | 12                  | 12                 |
| Submitted Total Billed     Accepted Total Billed       \$2432.58     \$2432.58 |                  |                        |                       |                     |                    |
| Accepted<br>Providers                                                          | Date<br>Received | Start CCN              | Last CCN              | Accepted<br>Claims  | Billed<br>Amount   |
| 1                                                                              | 01/07/25         | 500760010              | 500760010             | 12                  | \$2432.58          |

Figure 4.5: 837 Volser Status.

# CA-MMIS 835 Health Care Claim Payment/Advice

Health Care Claim Payment/Advice (835) is available electronically as a weekly response of sorts to 837 submissions and any claims from other sources such as paper claims. The 835 contains information about what charges have been paid, reduced or denied, deductible, co-insurance or co-pay amounts, bundling/splitting of claims, and how the payment was made no matter how the claim was originally submitted. The 835 becomes available each Wednesday morning unless Tuesday is a holiday in which it will be processed on Wednesday and available on Thursday.

## **Designate 835 Receivers**

The Medi-Cal Provider Portal allows provider organizations to designate up to two entities to receive 835 responses. The two receivers can either be another NPI within the same organization or an affiliated submitter organization. A submitter does not need to be assigned any transaction or claim type privileges to be a designated receiver.

1. Click **835 Receiver Management** on the NPI Agreements and Settings tile of the dashboard.

| NPI Agreements and Settings |   |
|-----------------------------|---|
| PIN Management              | > |
| 835 Receiver Management     | > |
| Transactions Available      | > |
|                             |   |
|                             |   |
|                             |   |

Figure 5.1: NPI Agreements and Settings Tile.

2. To add receivers to an organization, click **Add Receiver** to find NPIs and affiliated submitters.

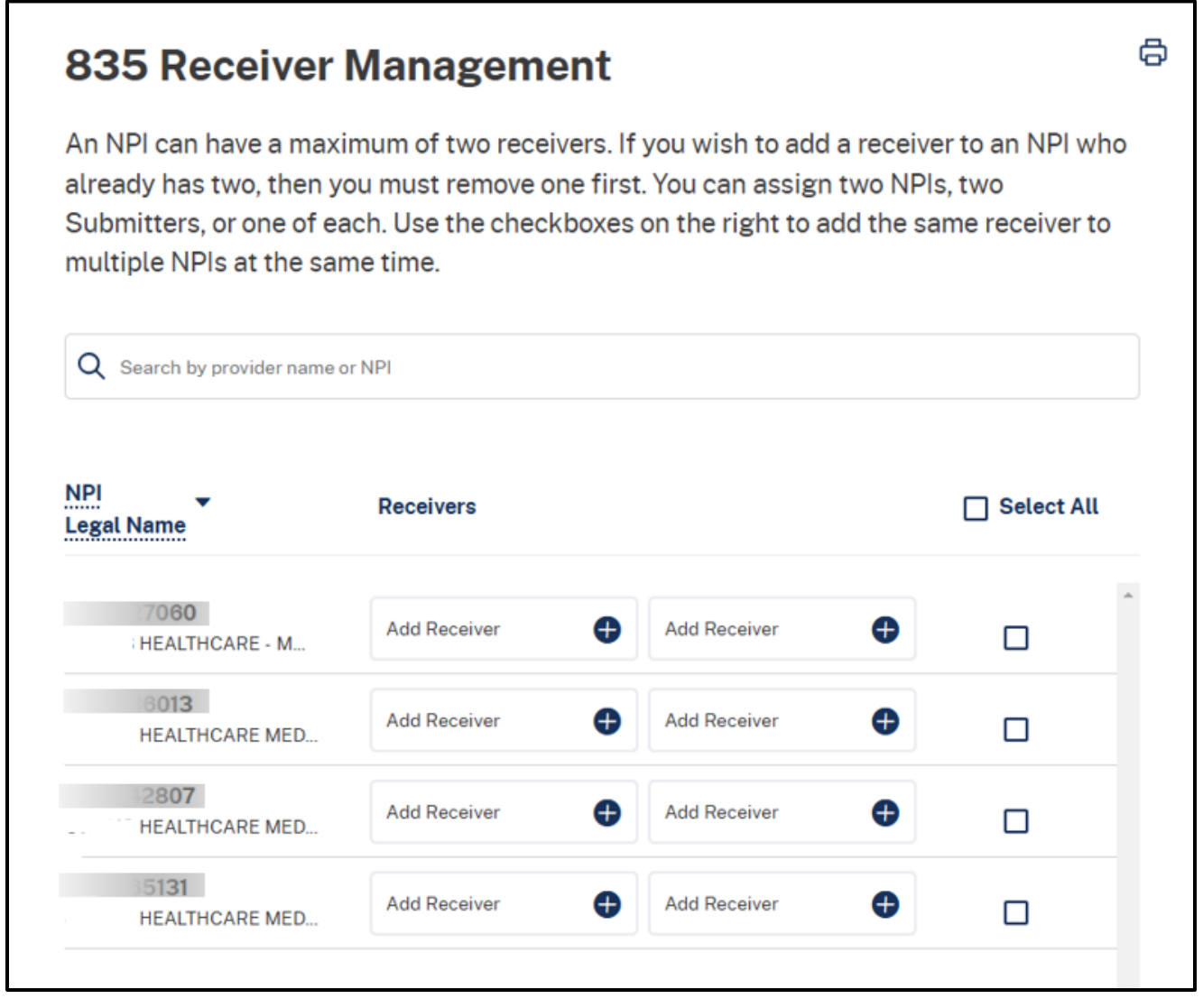

Figure 5.2: 835 Receiver Management.

| HEALTHCARE - M | Add Receiver | Add Receiver | Ð | * |
|----------------|--------------|--------------|---|---|
|                |              | <b>A</b>     |   |   |

Figure 5.3: Add Receiver.

3. The "Select an 835 Receiver for NPI" pop-up opens. Click the **Add Receiver** icon (+) next to the NPI or submitter, then click **Confirm** to continue.

Г

| Q Search by Submitter name or ID |
|----------------------------------|
|                                  |
| AB4                              |
| AB5                              |
| Test Org                         |
|                                  |
| TEST SUBMITTER 00002             |
| TEST SUBMITTER 00001             |
| Carl Dean Medical Group          |
|                                  |
|                                  |

Figure 5.4: Select an 835 Receiver for the NPI.

4. After selecting receivers, you will see a confirmation pop-up. Click **Confirm** to continue.

| Do you want to assign this Receiver to the following NPI? | ×            |
|-----------------------------------------------------------|--------------|
| ۲٥٦٥ : HEALTHCARE - MEDICAL                               |              |
| AA1 Test Org                                              |              |
|                                                           | Back Confirm |

Figure 5.5: Confirm Adding 835 Receivers Pop-Up.

5. After confirming, the confirmation banner will appear: "Your changes were successfully saved. They will take effect as of the next checkwrite."

Your changes were successfully saved. They will take effect as of the next check write.

Figure 5.6: Changes Successfully Saved.

6. Remove a receiver by clicking the remove **Submitter** icon (X) next to the Submitter ID.

| 7060<br>HEALTHCARE - M | Submitter<br>AA1 | $\otimes$ | Submitter<br>ABZ | $\otimes$ |  |
|------------------------|------------------|-----------|------------------|-----------|--|
| 6013<br>HEALTHCARE MED | Add Receiver     | Ð         | Add Receiver     | Ð         |  |

Figure 5.7: Remove Receiver Icons.

Page updated: May 2025

7. The removal confirmation pop-up appears after each individual receiver is removed.

|                                                                                     | ×             |
|-------------------------------------------------------------------------------------|---------------|
| Are you sure you want to remove this Receiver?<br>Test org<br>Submitter<br>Test Org |               |
|                                                                                     | Cancel Remove |

Figure 5.8: Remove Receiver Confirmation Pop-Up.

**Note:** Submitter organizations designated to be an 835 receiver will receive a message within the Provider Portal after being added by an affiliated provider.

# 835 Downloads

To access the **835 Response** list, click the **835** tab to view the **Upload Date**, **File Name**, **File Size** and if the file has been **Downloaded**. An 835 is available for six weeks after the upload date on the Medi-Cal Provider Portal.

**Note**: To receive data users must be assigned as an 835 Receiver.

| EDI Response                                                               |                             |           |            |  |  |
|----------------------------------------------------------------------------|-----------------------------|-----------|------------|--|--|
| Health Care Payment & Remittance Advice (835) are available for six weeks. |                             |           |            |  |  |
| EDI Upload Errors/Responses                                                | s <b>835</b>                |           |            |  |  |
|                                                                            |                             |           |            |  |  |
| Upload Date                                                                | File Name                   | File Size | Downloaded |  |  |
| 02/12/2025                                                                 | CMCSUBAAD_01_835_021125.zip | 232 bytes | No No      |  |  |
| 02/05/2025                                                                 | CMCSUBAAD_01_835_020425.zip | 775 bytes | Yes        |  |  |
| 01/28/2025                                                                 | CMCSUBAAD_01_835_011425.zip | 129 bytes | Yes        |  |  |
| 01/28/2025                                                                 | CMCSUBAAD_01_835_012125.zip | 716 bytes | 🗴 No       |  |  |
| 01/28/2025                                                                 | CMCSUBAAD_01_835_012825.zip | 715 bytes | Ves Yes    |  |  |
|                                                                            |                             |           |            |  |  |

Figure 6.1: 835 Response Table.

# Change Summary

| Version<br>Number | Date     | Description     | Notes/Comments                                                                                                    |
|-------------------|----------|-----------------|----------------------------------------------------------------------------------------------------|
| 1.0               | May 2025 | Provider Portal | New user guide for step-by-<br>step instructions on how to<br>process EDI transactions in the<br>Medi-Cal Provider Portal. |